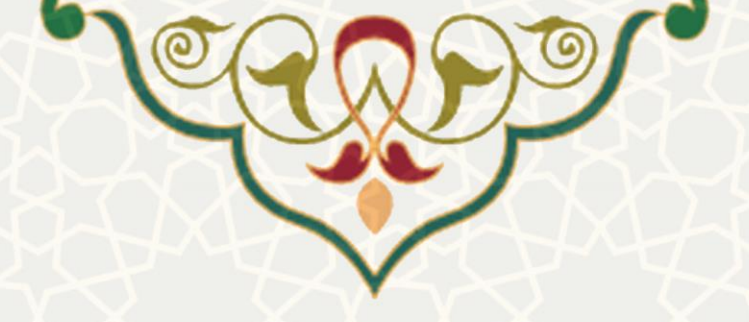

وام و ضمانت

**نام سامانه**: وام و ضمانت **نام سامانه مرجع**: سامانههای دانشگاه فردوسی مشهد (سدف)/سامانه وام و ضمانت **متولی**: معاونت اداری و مالی **کاربران:** کارشناس ستاد رفاهی/کارشناس حقوق و دستمزد/ کارشناس مدیر مالی

> تاریخ استقرار: اسفند ۱۴۰۳ تاریخ آخرین توسعه: اسفند ۱۴۰۳ تاریخ تهیه مستند: اسفند ۱۴۰۳ توسعه و پشتیبانی: مرکز توسعه فناوری اطلاعات، امنیت و هوشمندسازی

نسخه برنامه: اسفند ۱۴۰۳ مستندسازی کد: خیر مستندسازی دادهها: بله امکان اجرای مستقل سامانه (مستقل از سامانههای سدف): خیر

> زبان برنامەنويسى: PHP پايگاە دادە: My SQL فناورى: LAMP

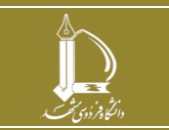

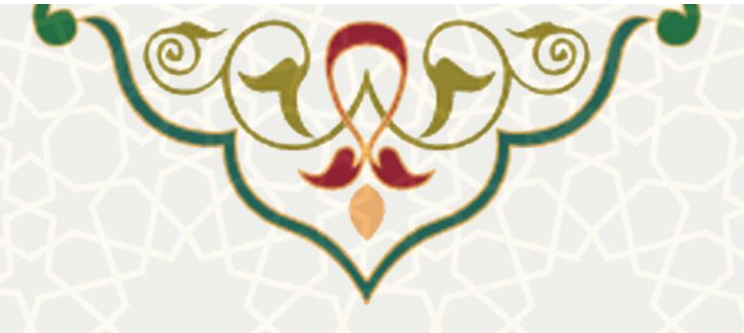

1- معرفى

فرایندی برای ثبت درخواست وام های داخل دانشگاهی و خارج دانشگاهی

# 2- ویژگیها

- قابلیت انتخاب ضامن ها از داخل دانشگاه
- محاسبه ی مبلغ باقی مانده ی حقوق ضامن ها جهت امکان ضمانت
- امکان چاپ درخواست با QR کد جهت ارایه ی درخواست به بانک خارج از دانشگاه

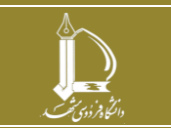

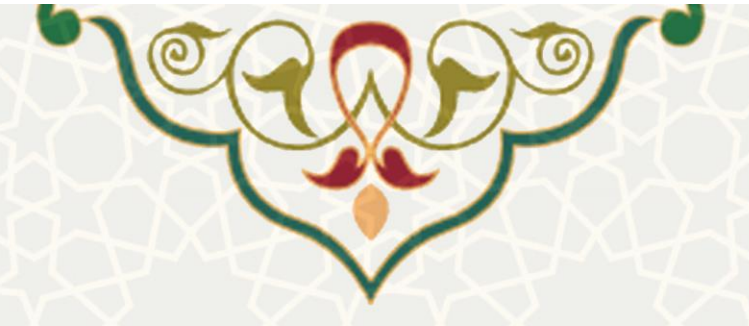

3- فرايندها

1-3 - وام و ضمانت

# 1-1-3- تعريف وام جديد

کارشناس ستاد رفاهی دانشگاه فردوسی برای تعریف یک وام داخلی جدید، از سامانه سدف و سامانه وام و ضمانت استفاده میکند. در این راستا، به منوی وام و ضمانت رفته و زیرمنوی تعریف وام را انتخاب کرده (شکل 1–3) و سپس گزینه "وام جدید" را فعال میکند(شکل 2–3).

| XTYQ: | ی وام و ضمانت                                                                                                    | 245                                                                   |
|-------|----------------------------------------------------------------------------------------------------|-----------------------------------------------------------------------|
|       | <ul> <li>تعریف وام</li> <li>بررسی درخواست وام</li> <li>چاپ نامه وام</li> <li>بررسی درخواست ضمانت</li> <li>چاپ نامه ضمانت</li> <li>ثبت درخواست ضمانت</li> <li>ثبت درخواست وام</li> </ul>                                                                                                    |                                                                       |
|       | شكل 1-3: تعريف وام                                                                                                    |                                                                       |
|       | فرم جستجو وام                                                                                                    |                                                                       |
|       | • 649<br>• 649<br>• 7<br>• 7<br>• 7<br>• 7<br>• 7<br>• 7<br>• 7<br>• 7 | عنوان ولم<br>بانک•<br>تاریخ شروع ثبت تام از<br>تاریخ پایان ثبت تام از |
|       | لست بام ها                                                                                                    |                                                                       |

| عطيات    | \$ تاريخ پايان لبت نام | \$ تاريخ شروع ثبت نام | 84+ 0      | ې نبه    | ۋ بانک |  |
|----------|------------------------|-----------------------|------------|----------|--------|--|
| <b>8</b> | 1403/12/21             | 1403/12/21            | 60000000   | 232      |        |  |
| i 🗹      | 1403/12/01             | 1403/01/01            | 1000000000 | TFTT     |        |  |
| i 🗹      | 1403/12/01             | 1403/01/01            | 1000       | تست      |        |  |
| i 🗭      | 1403/12/01             | 1403/01/01            | 100000000  | شعبه تست |        |  |
| i 🗹      | 1403/12/01             | 1403/01/01            | 100000000  | ارگ مشهد |        |  |
| i 🗹      | 1403/12/01             | 1403/01/01            | 100000000  | ارگ مشهد |        |  |
| i 🗹      | 1403/12/01             | 1403/01/01            | 100000000  | ارگ مشهد |        |  |
| i 🗹      | 1403/12/01             | 1403/01/01            | 500000000  | پردیس    |        |  |
| i 🗹      | 1403/12/01             | 1403/01/01            | 2000000000 | پردیس    |        |  |
| I I I    | 1403/12/01             | 1403/01/01            | 500000000  | ارگ مشهد |        |  |

شكل 2-3 : ايجاد وام جديد

**نکته :**در بالای این صفحه، فرم جستجوی وام وجود دارد که امکان جستجوی یک وام خاص را از بین وامهای از پیش تعریفشده، بر اساس آیتمهای مختلف فراهم میکند.

نكته :در ستون عمليات، امكان ويرايش و حذف يك وام از پيش تعريفشده وجود دارد.

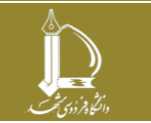

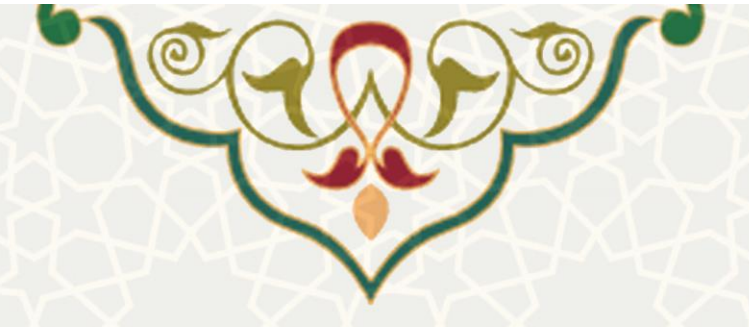

جهت تعريف وام جديد، پس از انتخاب گزينه "وام جديد"، در صفحه بازشده، بايد اطلاعات وام جديد، از جمله نام بانک، مبلغ وام، مبلغ اقساط و … ثبت گردد.

**نکته :**در قسمت مدارک مورد نیاز، هر متنی که نوشته شود به عنوان شرایط فرم ثبتنام وام در پرتال کاربران نمایش داده می شود. در انتهای این بخش، کاربر باید تیک گزینه "شرایط و مقررات را مطالعه نمودهام و قبول می کنم" را بزند تا درخواست وی ثبت گردد.

نکته : ضامنین انتخاب شده چنانچه از داخل دانشگاه باشند ، باید تایید ضمانت کرده باشند، هم برای پروسه وام داخلی هم وام خارجی.

### 2-1-3- بررسی درخواست وام داخلی ثبت شده

پس از اینکه کاربر درخواست وام داخلی خود را از پرتال پویای خود ثبت نمود، این درخواست جهت بررسی به دست کارشناس ستاد رفاهی میرسد. کارشناس میتواند از قسمت "بررسی درخواست وام" به بررسی این درخواست بپردازد(**شکل 3–3**).

|        |                           |        |           | ی وام     | درخواست ها |          |               |                |           |
|--------|---------------------------|--------|-----------|-----------|------------|----------|---------------|----------------|-----------|
| ខ      | جستجو                     |        |           |           |            |          |               |                |           |
| عمليات | وضعيت                     | ضامنين | مقدار قسط | مقدار وام | eh         | نوع فرد  | تاريخ درخواست | نام متقاضى     | رديف      |
| "∋ × ✓ | تاييد كارشناس حقوق دستمزد |        | 40000000  | 100000000 |            | قراردادی | 1403/11/14    |                | 1         |
|        |                           |        |           |           |            |          |               | تا 1 از 1 ردیف | نمایش 1 ت |

شكل 3–3: بررسي درخواست وام

نکته :در ستون عملیات، امکان تایید یا رد درخواست و همچنین مشاهده گردش درخواست وجود دارد.

در ادامه فرآیند تایید یک درخواست وام داخلی، پس از بررسی کارشناس ستاد رفاهی، کارشناس حقوق و دستمزد باید درخواست را بررسی (تایید یا عدم تایید) کند. سپس، کارشناس مدیر مالی به منظور تایید نهایی، اقدام به بررسی درخواست مینماید.

#### 3-1-3- چاپ نامه وام

پس از تایید نهایی، تاییدیه درخواست وام کاربر در سامانه سدف، در منوی "چاپ نامه وام" و در ستون عملیات (**شکل 4–3**) ، قابل مشاهده است (**شکل 5–**3).

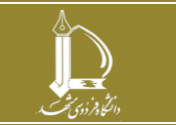

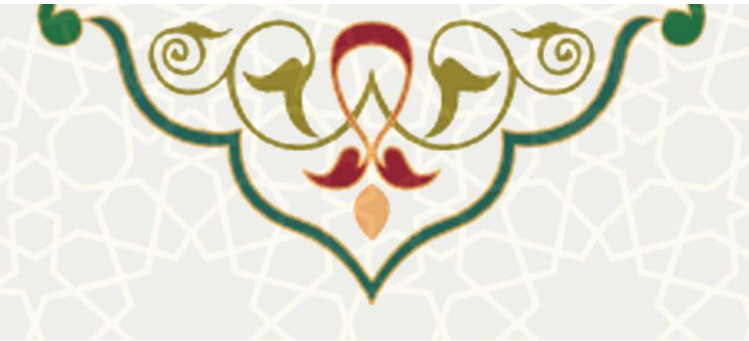

|   |                               |         | عواست های وام |           |            |                               |          |
|---|-------------------------------|---------|---------------|-----------|------------|-------------------------------|----------|
| 8 | جستجو                         |         |               |           |            |                               |          |
|   |                               | نوع وام |               |           |            |                               |          |
| ₽ | تایید مدیر مالی حقوق و دستمزد | خارجى   |               | بازنشسته  | 1403/12/14 |                               | 1        |
| • | تایید مدیر مالی حقوق و دستمزد | داخلی   |               | بازنشسته  | 1403/12/01 |                               | 2        |
| • | تایید مدیر مالی حقوق و دستمزد | داخلى   |               | کارمند    | 1403/11/30 |                               | 3        |
| 0 | تایید مدیر مالی حقوق و دستمزد | داخلی   |               | کارمند    | 1403/11/30 |                               | 4        |
| 0 | تایید مدیر مالی حقوق و دستمزد | داخلی   |               | بازنشسته  | 1403/11/27 |                               | 5        |
| 0 | تایید مدیر مالی حقوق و دستمزد | داخلى   |               | بازنشسته  | 1403/11/27 |                               | 6        |
| 0 | تایید مدیر مالی حقوق و دستمزد | داخلى   |               | هيئت علمى | 1403/11/17 |                               | 7        |
| 0 | تایید مدیر مالی حقوق و دستمزد | داخلى   |               | بازنشسته  | 1403/11/14 |                               | 8        |
| • | تایید مدیر مالی حقوق و دستمزد | داخلى   |               | بازنشسته  | 1403/11/08 |                               | 9        |
| 0 | تایید مدیر مالی حقوق و دستمزد | داخلى   |               | بازنشسته  | 1403/11/08 |                               | 10       |
| • | 27 5 4 3 2 1                  | •       |               |           | ر صفحه     | ا 10 از 267 ردیف 10 🔺 رکورد د | مانش 1 ت |

شكل 4-3:چاپ نامه ي وام

| بنيني 403/12/01                                                 |                                          |
|-----------------------------------------------------------------|------------------------------------------|
|                                                                 | - Courton                                |
| ریاست محترم بانک رفاه کارگران شعبه بلوار پیروزی                 | معادنت برنامه رزری و توسه متابع          |
| با سلام و احترام،                                               |                                          |
| بدین وسیله جناب آقای کارمند بازنشسته در دانشگاه با کد           |                                          |
| ملى جهت دريافت تسهيلات به مبلغ 890,000,000 با                   |                                          |
| اقساط 54000000 ماهه معرفی میگردد. خواهشمند است دستور            | 1 IN 1 1 1                               |
| فرمایید در این ارتباط مساعدت نمایند.                            |                                          |
| ضمناً در صورت عدم پرداخت اقساط وام توسط وام گیرنده و به محض     |                                          |
| اطلاع، مادامیکه نامبرده از این دانشگاه حقوق دریافت میکند و خالص |                                          |
| دریافتی وی کفاف کسر اقساط را بنماید، اقساط وام از حقوق نامبرده  |                                          |
| کسر و به آن بانک ارسال خواهد شد. لازم به ذکر است جهت کسر        |                                          |
| اقساط معوقه، اعلام شماره حساب شبای فرد از سوی بانك الزامی       |                                          |
| مىباشد.                                                         |                                          |
| مدیر منابع مالی                                                 |                                          |
| 1990 Barder Fagers                                              | نتانی:<br>منابع منابع الله               |
|                                                                 | پردیسی دانشگاه فردوسی<br>از ا            |
|                                                                 | سازمان مر دری<br>کید پستی: ۹۱۷۷۲۲۸۹۷۲    |
|                                                                 | نلین: ۲۸۸۰۲۲۲۲ ۵۰-<br>نیابر: ۲۸۸۲۶۰۲۲ ۵۱ |
| لطفا جهت استعلام اصالت نامه کد QRCode را اسکن نمایید            | 23733                                    |
|                                                                 |                                          |

شکل 5-3:نمونه ی نامه ی وام چاپ شده

نکته : با اسکن QRCode نامه ی چاپ شده، می توانید پرینت نامه را مشاهده کنید.

# 4-1-3- بررسی در خواست وام خارج دانشگاهی

زمانی که کاربری درخواست وام خارج دانشگاهی خود را ثبت و ارسال کرد، ضامنین معرفی شده تایید می کنند. سپس کارشناس حقوق و دستمزد درخواست را بررسی و تایید نموده و آن را به کارشناس مدیر مالی جهت تایید نهایی ارسال می کند. **نکته :**دقیقا مشابه با فرآیند درخواست وام داخلی، پس از تایید نهایی، امکان پرینت درخواست از بخش "چاپ نامه وام" وجود دارد.

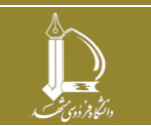

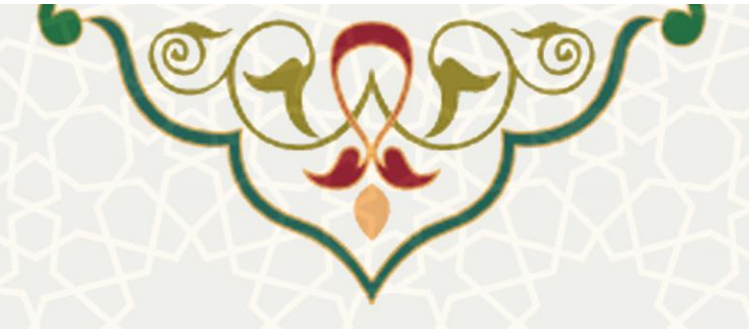

#### 5-1-3- ضمانت

زمانی که شخصی برای وام داخلی یا خارجی تقاضای ضمانت شخص دیگری را دارد، باید نامه ضمانت داشته باشد. جهت دریافت نامه ضمانت وام، باید از پرتال پویای خود، از لبه "توسعه منابع"، منوی "نگهداشت امور رفاهی" و زیرمنوی "درخواست ضمانت وام" اقدام به ثبت درخواست خود نماید(**شکل 6–3**).

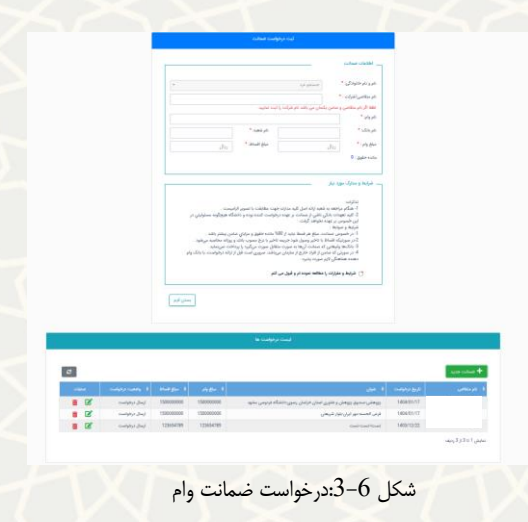

پس از ثبت درخواست ضمانت توسط ضامن، این درخواست ابتدا باید توسط کارشناس حقوق و دستمزد بررسی شده و سپس توسط مدیریت مالی تایید نهایی گردد. پس از تایید نهایی درخواست ضمانت توسط مدیریت مالی، امکان چاپ نامه ضمانت فراهم می شود (**شکل 7–3**)، که در پرتال پویای ضامن نیز قابل مشاهده است(**شکل 8–3**).

| 8      |                                  | جستجو      |            |                          |      |                       |                  |         |    |
|--------|----------------------------------|------------|------------|--------------------------|------|-----------------------|------------------|---------|----|
| عمليات | وضعيت                            | مقدار وام  | نام متقاضى | شعبه                     | بانک | وام                   | تاريخ<br>درخواست | نام فرد | يف |
| ⊖      | تایید مدیر مالی<br>حقوق و دستمزد | 84000000   |            | رضاشهر                   |      | تسهیلات نیک           | 1404/01/16       |         |    |
| ₽      | تایید مدیر مالی<br>حقوق و دستمزد | 2270000000 |            | سی متری اول<br>احمد آباد |      | کارت اعتباری          | 1404/01/16       |         |    |
| ₽      | تایید مدیر مالی<br>حقوق و دستمزد | 300000000  |            | احمدآباد مشهد            |      | فورى                  | 1404/01/08       |         |    |
| ₽      | تایید مدیر مالی<br>حقوق و دستمزد | 140000000  |            | صندوق رفاه<br>وزارت علوم |      | وام دانشجویی<br>دکترا | 1403/12/27       |         |    |
| ₽      | تایید مدیر مالی<br>حقوق و دستمزد | 300000000  |            | بیمارستان<br>رضوی        |      | وام ازدواج            | 1403/12/27       |         |    |
| ₽      | تایید مدیر مالی<br>حقوق و دستمزد | 100000000  |            | ارگ                      |      | مرابحه                | 1403/12/26       |         |    |
| ₽      | تایید مدیر مالی<br>حقوق و دستمزد | 150000000  |            | شعبه رسالت               |      | جعاله                 | 1403/12/25       |         |    |
| ₽      | تایید مدیر مالی<br>حقوق و دستمزد | 80000000   |            | شعبه بلوار<br>جمهوری     |      | اعتبارى               | 1403/12/25       |         |    |
| ₽      | تایید مدیر مالی<br>حقوق و دستمزد | 80000000   |            | مرکزی                    |      | اعتبارى               | 1403/12/25       |         |    |
| ₿      | تایید مدیر مالی<br>حقوق و دستمزد | 300000000  |            | 1011                     |      | ازدواج                | 1403/12/25       |         | 1  |

شکل 7-3:چاپ نامه ی ضمانت

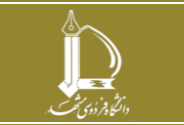

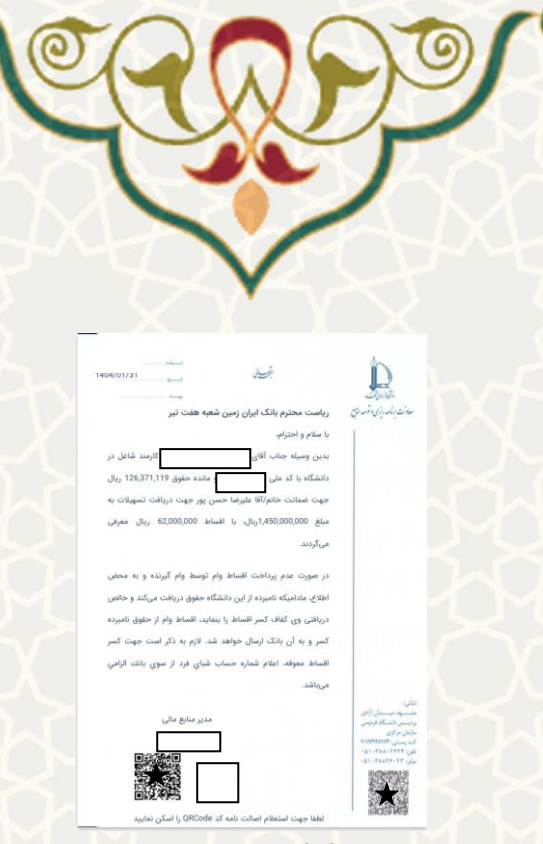

شکل 8-3:نمونه ی نامه ی ضمانت

**نکته :**قابلیت ثبت درخواست ضمانت برای بازنشستهها و افرادی که از پرتال پویا امکان ثبت درخواست ندارند، نیز در سامانه وام و ضمانت توسط کارشناس ستاد رفاهی فراهم گردیده است. پس از جستجوی نام ضامن و تکمیل اطلاعات، فرم درخواست ضمانت جهت انجام فرآیند ارسال می گردد.

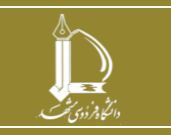